| PowerPoint                                                                                                    | Fiche-outil n° 18                        |                                                                         |                                                                                                    |                                                                                                    | cterrier.com             |
|----------------------------------------------------------------------------------------------------|------------------------------------------|-------------------------------------------------------------------------|----------------------------------------------------------------------------------------------------|----------------------------------------------------------------------------------------------------|--------------------------|
| 2007                                                                                                    | Liens hypertexte et diaporama interactif |                                                                         |                                                                                                    | page 34                                                                                                    |                          |
| <ul> <li><b>1. ENREGISTRER UN DIAPORAMA AU FORMAT WEB</b></li> <li>Créer et mettre en forme le diaporama</li> <li>Cliquer le bouton Office - Enregistrer sous</li> <li>Sélectionner l'unité nuis le dossier destination</li> </ul> |                                          |                                                                         |                                                                                                    |                                                                                                    |                          |
| - Selectionner Funite puis le dos                                                                                                    | ssier destination                        | Enregistrer sous                                                        |                                                                                                    |                                                                                                    | ? 🔀                      |
|                                                                                                    | <                                        | Enregistrer <u>d</u> ans :                                              | 😂 Mes documents                                                                                                    | ¥                                                                                                    | 🕲 - 🗖 🗙 📑 🖬 -            |
| - Sélectionner le type de fichier<br>- Cliquer le bouton : <b>Enregistre</b>                                                                                                    | : Page Web                               | Mes documents<br>récents<br>Bureau<br>Mes documents<br>Poste de travail | aaa, fichiers ASUSTek Calicos-notes OneNote Ca_fichiers Camile Camile CheD Comile CheD CheD Che Che Che Che Che Che Che Che Che Che | Bernes images     Bernes vidéos     Mes sources de données     Mes vidéos     My PSPB Files     My PSPB Files     SALON DES INDEPENDA     SharePont Fichiers préin     SImCity 4     Techniplus     Baaa     @cA      IDEPENDANTS | MTS_fichiers<br>iniaires |

## 2. CREER UN LIEN HYPERTEXTE

- Concevoir les documents à relier par des liens hypertextes et les enregistrer dans un même dossier
- Cliquer une zone de texte
- Cliquer l'onglet : Insertion
- Cliquer l'outil : Lien hypertexte

### Fichier du diaporama

- Cliquer l'option : Emplacement dans ce document
- Cliquer la diapositive à activer à partir de la diapositive active
- Cliquer : OK

### Fichier extérieur au diaporama

- Cliquer l'outil et activer l'unité, le dossier et le fichier à ouvrir à partir du lien hypertexte
- Cliquer : OK

# Fichier sur l'internet

- Cliquer l'outil 🔍 et activer la page Web à activer

### 3. SUIVRE UN LIEN HYPERTEXTE

- Cliquer quelques le lien en appuyant sur [Ctrl]

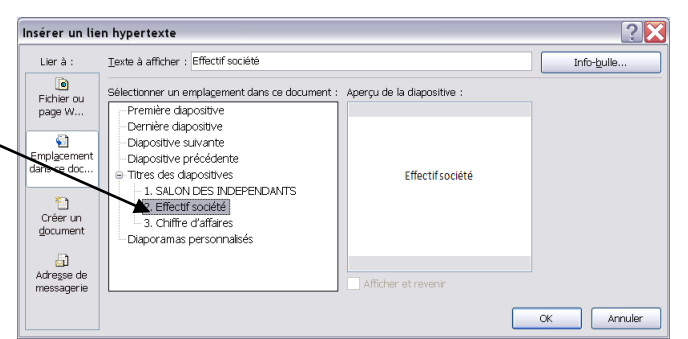

Enregistrer Annuler

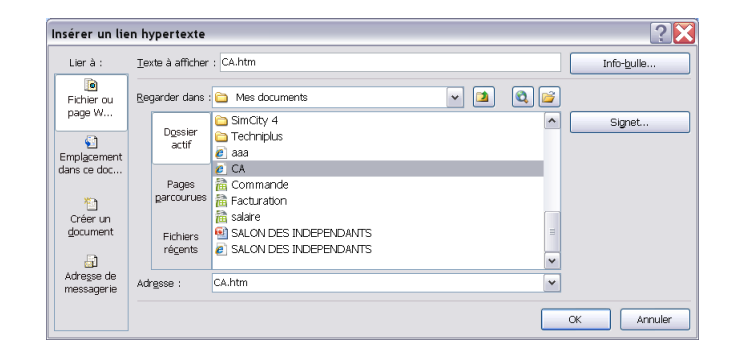

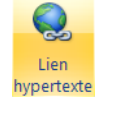

Outils